#### วิธีการใช้งาน EPSON Connect รุ่น WF-7111 สำหรับ Windows

#### <u>ขั้นตอนการขอรับบริการจาก EPSON Connect</u>

หมายเหตุ :

- ก่อนทำการติดตั้ง EPSON Connect ให้ตรวจสอบก่อนว่า เครื่องพิมพ์ และ เครื่องคอมพิวเตอร์ที่จะทำการ ติดตั้ง ได้อยู่ในวง Network เดียวกันเรียบร้อย
- ในการเชื่อมต่อแบบ WiFi-Direct และ Adhoc จะไม่สามารถใช้งาน EPSON Connect ได้

1.ติดตั้งซอฟต์แวร์ EPSON Connect เพื่อลงทะเบียนเครื่องพิมพ์ โดยสามารถเข้าไปดาว์นโหลดได้ที่ <u>www.epsonconnect.com</u>

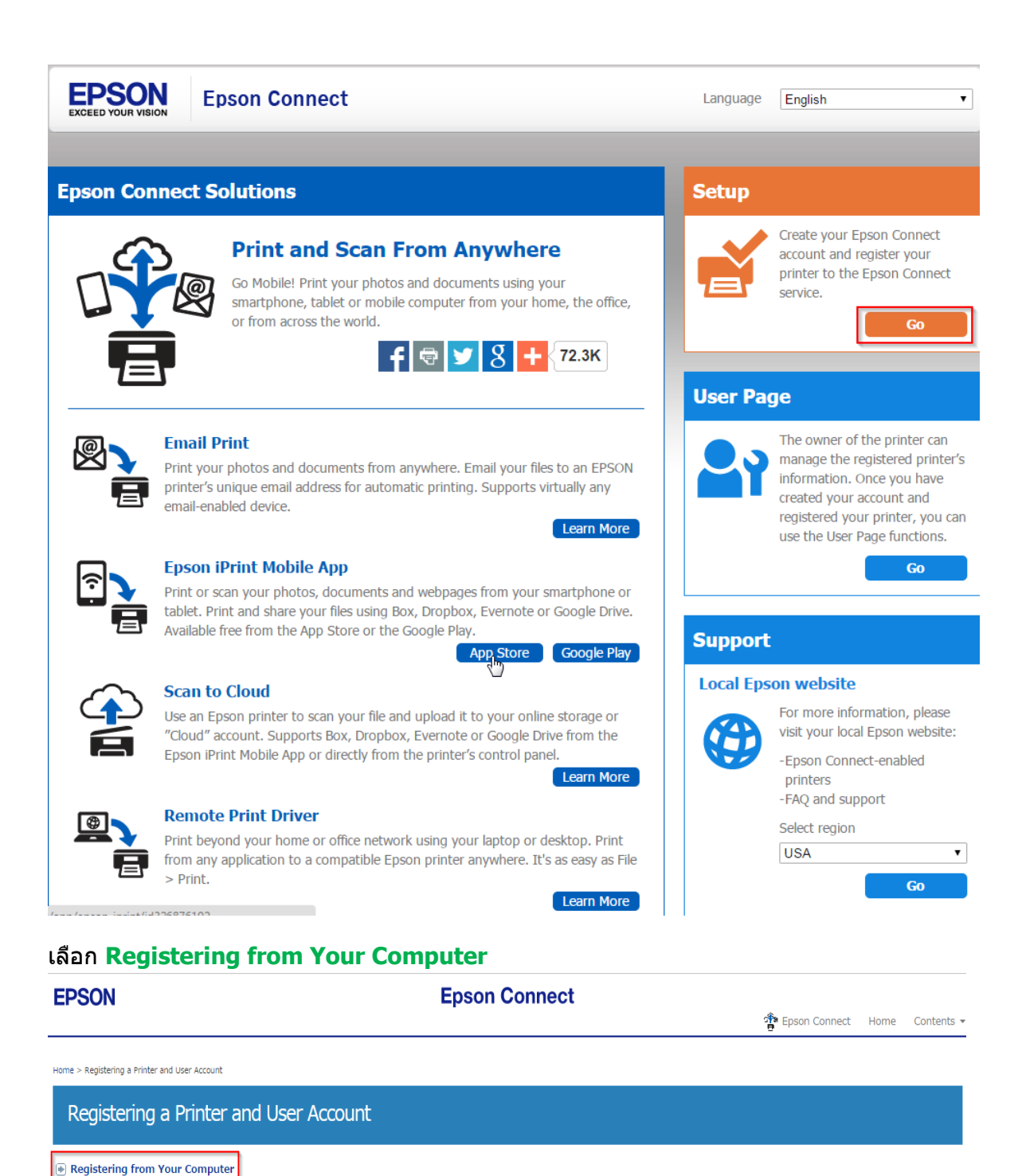

Registering from Your Smartphone or Tablet

| Home > Registering a Printer and user Account                                                                                                    |
|----------------------------------------------------------------------------------------------------|
| Registering from Your Computer                                                                                                    |
| New Registration                                                                                                    |
| (e) registering an abactional prime<br>Before you register the printer and create your user account, you need to connect your printer to the network so that it can be used from a computer. Follow the instructions in the "Start Here"<br>setup guide to perform your printer's initial setup and network setup.                                                                                                    |
| / Note:                                                                                                    |
| <ul> <li>Depending on the model being used, setup for Epson Connect may start straight after the printer's initial setup. If it does start, follow the on-screen instructions.</li> <li>An Internet connection is required to register and use Epson Connect services.</li> <li>JavaScript must be enabled in your browser to register the printer.</li> <li>If you need to use a proxy server for your printer to connect to the Internet, check that the correct proxy settings have been made in Internet Explorer.</li> <li>You cannot use the services under a Wi-Fi Direct or Ad Hoc connection.</li> </ul> |
| New Registration                                                                                                    |
| Turn on the printer.                                                                                                    |
| Download and install Epson Connect Printer Setup from the following URL and then launch the application.     http://support.epson.net/ecsetup/                                                                                                    |
| Automatically search for printers. Select the printer, and then click Next.                                                                                                    |
| Select Printer Registration, and then click Next.                                                                                                    |
| The License Agreement is displayed. Select Agree, and then click Next.                                                                                                    |
| C Load paper into your printer, and then click OK when the printing confirmation screen is displayed.                                                                                                    |
| Follow the on-screen instructions to enter your information and click Finisht.                                                                                                    |

### จากนั้น Save ไฟล์ ที่คอมพิวเตอร์ ก่อนทำการติดตั้ง

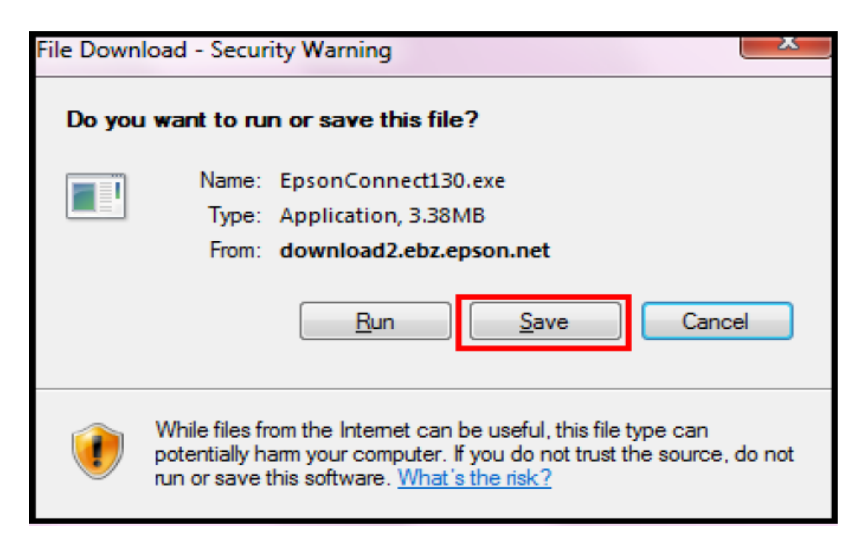

### 2.ทำการแตกซิปไฟล์ และทำการติดตั้ง

| 🖉 🖉 🕨 🕨 EpsonCon               | inect130 + ECP130                | _               | 👻 🍫 Search E | CP130    |  |
|--------------------------------|----------------------------------|-----------------|--------------|----------|--|
| Organize 👻 💼 Open              | Share with 👻 🛛 Burn 🛛 New folder |                 |              |          |  |
| 🔆 Favorites                    | Name                             | Date modified   | Туре         | Size     |  |
| Nesktop                        | 🐞 Setup                          | 20/5/2557 14:45 | Application  | 7,027 KB |  |
| 🚺 Downloads<br>🔛 Recent Places | VERINFO.ESI                      | 20/5/2557 11:19 | ESI File     | 1 KB     |  |

3.ปรากฏหน้าต่างด้านล่าง และเลือก Next

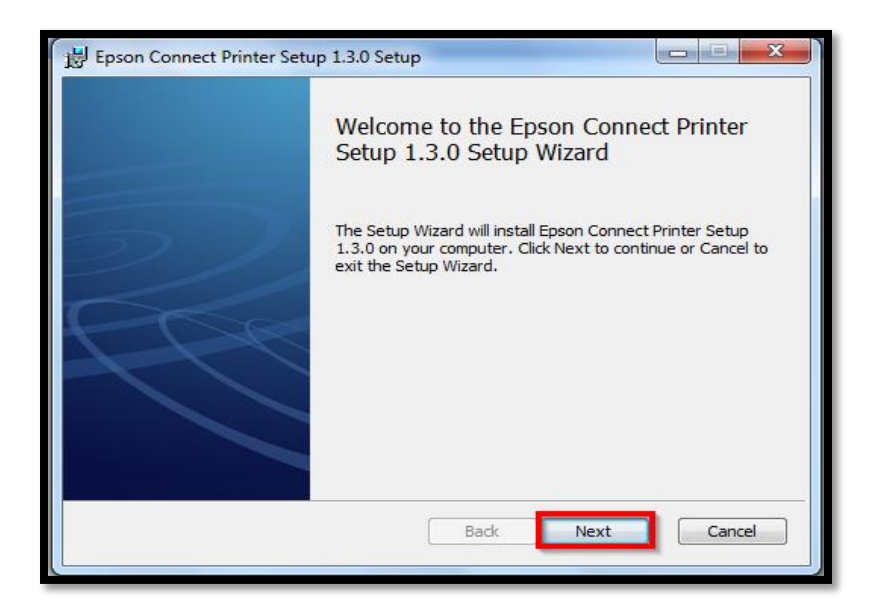

#### 4.คลิกเลือก I accept the terms in the License Agreement และคลิก Next

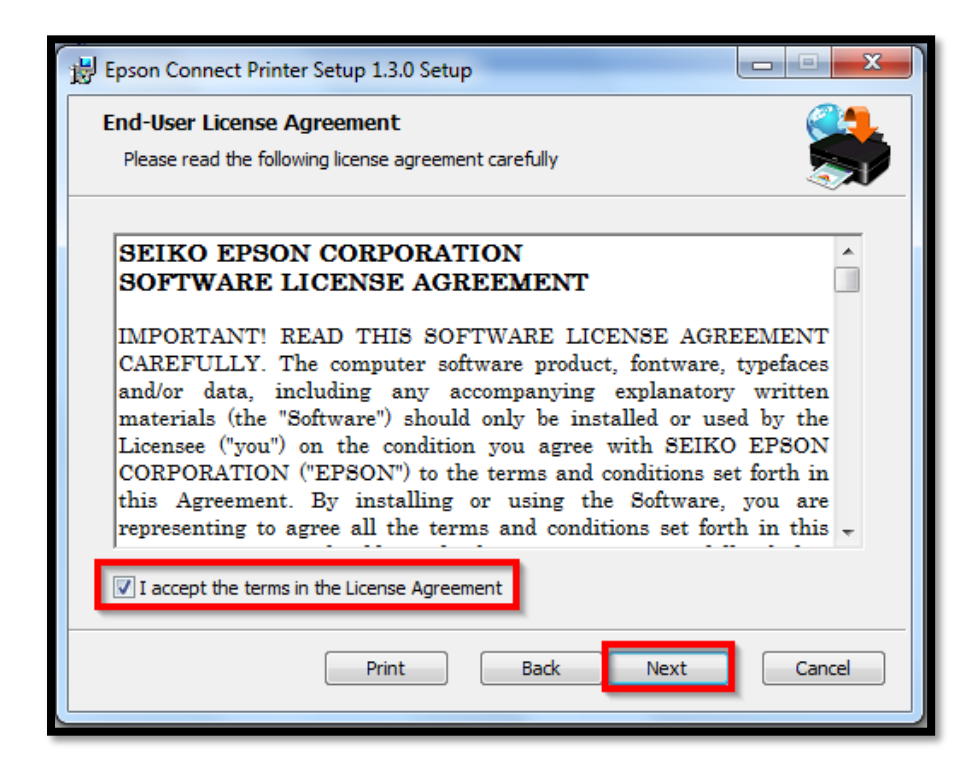

5.คลิกเลือก Install

| Beson Connect Printer Setup 1.3.0 Setup                                                                                                  |        |
|----------------------------------------------------------------------------------------------------|--------|
| Ready to install Epson Connect Printer Setup 1.3.0                                                                                       |        |
| Click Install to begin the installation. Click Back to review or change any of y installation settings. Click Cancel to exit the wizard. | your   |
| Back                                                                                                    | Cancel |

# 6.จะปรากฏหน้าต่างกำลังทำการติดตั้ง

| Epson Connect Printer Setup 1.3.0 Setup                     |                     |
|-------------------------------------------------------------|---------------------|
| Installing Epson Connect Printer Setup 1.3.0                | <b>*</b>            |
| Please wait while the Setup Wizard installs Epson Connect P | rinter Setup 1.3.0. |
| Status: Creating shortcuts                                  |                     |
|                                                             |                     |
|                                                             |                     |
|                                                             |                     |
| Rack                                                        | Next                |
| DODY                                                        | Cancer              |

7.คลิก Finish

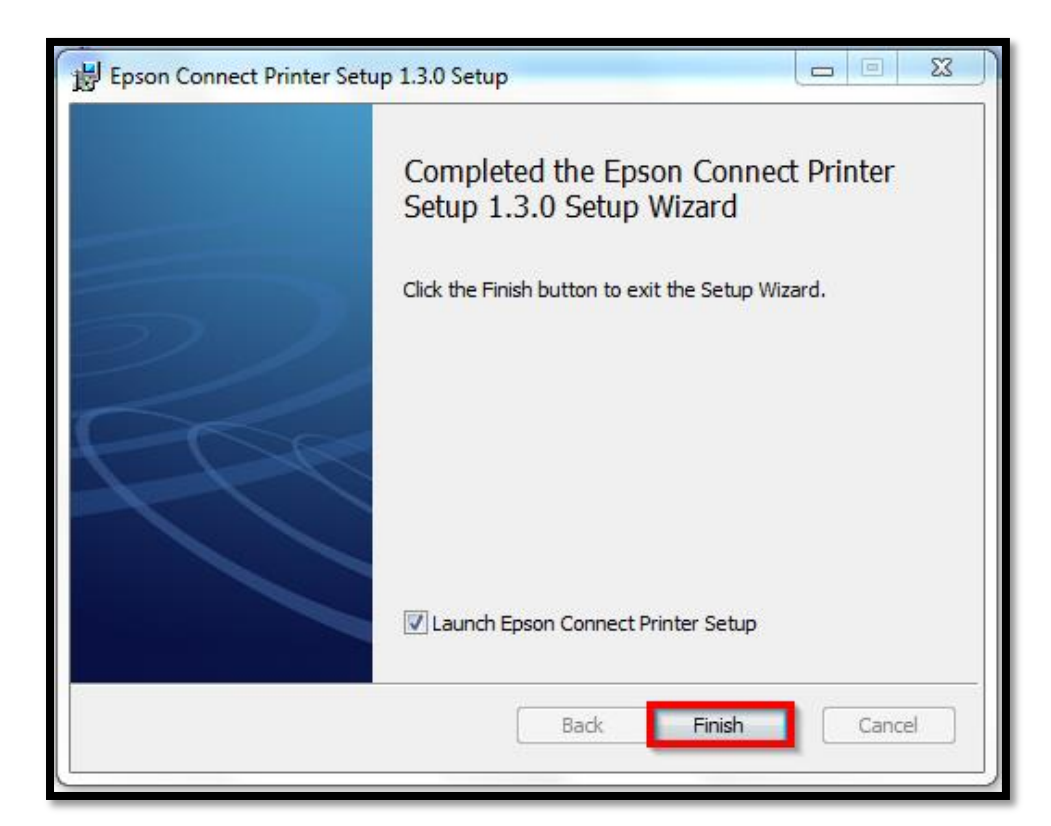

8. คลิกเลือก Allow Access (Windows Firewall only) และคลิก Next

| Sepson Connect Printer Setup   |                                                                                                    |
|--------------------------------|----------------------------------------------------------------------------------------------------|
| Epson Connect<br>Printer Setup | Firewall Warning<br>If you see a firewall message, click "Unblock" or "Allow" to let Epson Connect Printer Setup<br>continue. If you block the Epson software, the installation may not be successful.<br>Select "Allow Access" below to automatically unblock your Windows Firewall. |
|                                | Allow Access (Windows Firewall only)                                                                                                    |
|                                | Cancel Back Next                                                                                                    |

9.รอทำการคันหาเครื่องพิมพ์ที่อยู่ในวง Network วงเดียวกันที่สามารถใช้งานได้

| Contraction and the Contraction |                                                     |
|---------------------------------|-----------------------------------------------------|
| Searching for Printer           |                                                     |
| Connecting to printer           |                                                     |
|                                 |                                                     |
|                                 |                                                     |
|                                 |                                                     |
|                                 |                                                     |
|                                 |                                                     |
| Cancel Back                     | Next                                                |
|                                 | Connecting to printer         Connecting to printer |

# 10.เลือกเครื่องพิมพ์ และคลิกเลือก **Next**

| Sepson Connect Printer Setup   |                                                        |                                          |                                         |
|--------------------------------|--------------------------------------------------------|------------------------------------------|-----------------------------------------|
| Epson Connect<br>Printer Setup | Select a Printer                                       | 6                                        |                                         |
|                                | Select the printer you wan                             | t to set up from the list, and the       | n cack wext.                            |
|                                | Model Name                                             | Status                                   | IP Address                              |
|                                | WF-7110 Series                                         | Unregistered                             | 192.168.43.100                          |
|                                |                                                        |                                          | Search Again                            |
| H                              | Note: If your printer and connetwork, and then setup a | omputer are connected using a U<br>gain. | SB cable, reconnect your printer to the |
|                                | Cancel                                                 |                                          | Back Next                               |

11.เลือก **Printer Registration** และคลิก **Next** 

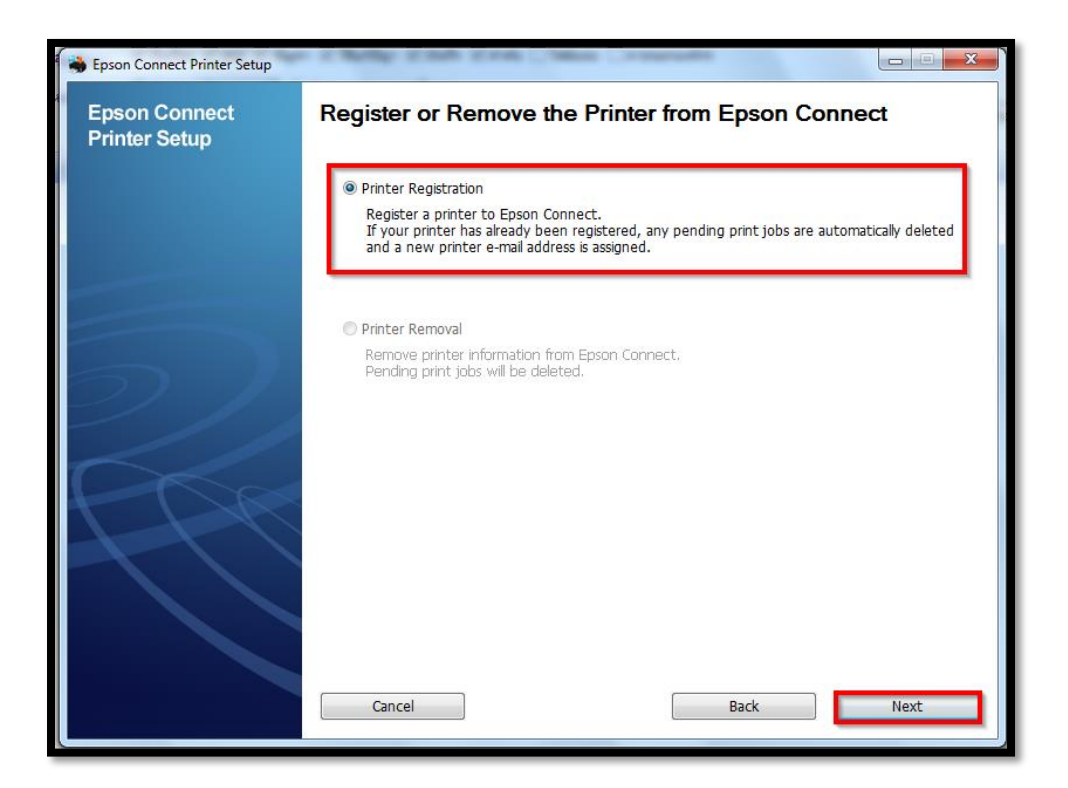

#### 12.คลิกเลือก Agree และคลิก Next

| Bpson Connect Printer Setup    |                                                                                                    | x   |
|--------------------------------|----------------------------------------------------------------------------------------------------|-----|
| Epson Connect<br>Printer Setup | License agreement and privacy statement                                                                                                    |     |
|                                | Read the following License Agreement and Privacy Statement carefully.                                                                                                    |     |
|                                | Epson Connect Member Service Terms and Conditions                                                                                                    | (E) |
| $\sum$                         | Welcome to the Epson Connect website (the "Site"). Seiko Epson Corporation ("Epson")<br>provides this Site and the Epson Connect Member Service (the "Service") available on this Site<br>subject to the following Terms and Conditions. Please read these Terms and Conditions<br>carefully. By accessing and 'or using the Site and 'or Service you acknowledge that you have<br>read, understood, and agreed to be bound by these Terms and Conditions – this is true whether<br>you are just visiting by browsing the Site on your computer or on a mobile or wireless device,<br>using the Site for any reason without being registered, or if you have signed up for or<br>registered for an account of the Service. If you cannot agree to the Terms and Conditions,<br>please avoid using the Site or the Service. |     |
|                                | This Site is intended for individuals who are at least eighteen (18) years old. If you are under the age of eighteen (18) years old, you should not be visiting this Site or using the Service.                                                                                                    |     |
| HH                             | Epson may change, modify or otherwise alter these Terms and Conditions in its sole discretion<br>at any time, with or without notice to you. You must review these Terms and Conditions on a<br>You can find the License Agreement here:<br>C:\Program Files (x86)\Epson Software\ECPrinterSetup\License\en\EULA.html                                                                                                    | Ŧ   |
|                                | Agree     Disagree                                                                                                    |     |
|                                | Cancel Back Next                                                                                                    |     |

13.คลิก <mark>OK</mark>

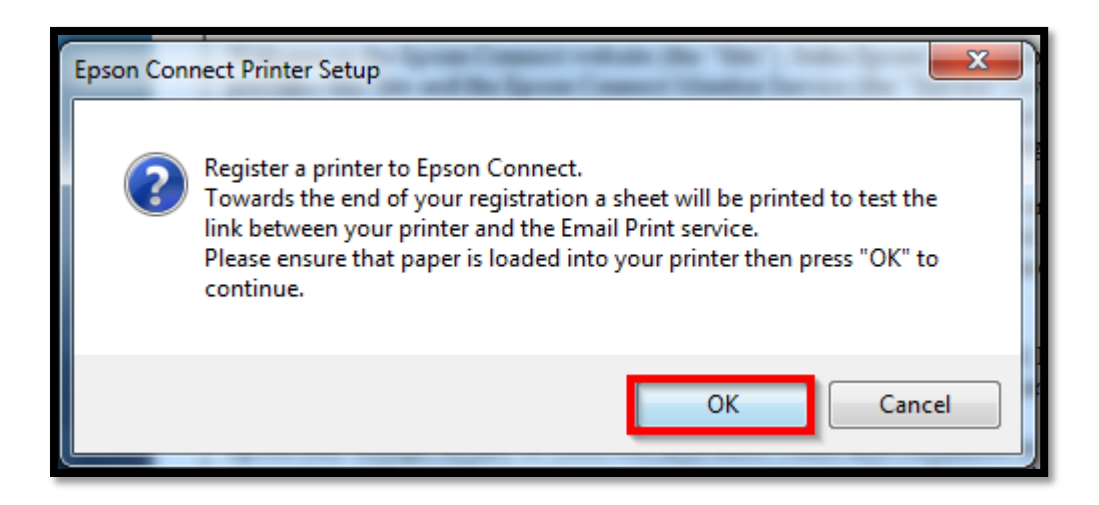

#### 14.จะปรากฏหน้าต่างรอทำการ Register เครื่องพิมพ์

| Spson Connect Printer Setup    | Lands San San Care Landance                             |      |
|--------------------------------|---------------------------------------------------------|------|
| Epson Connect<br>Printer Setup | Registering Printer                                     |      |
|                                | Sending setting information to the printer. Please wait |      |
|                                |                                                         |      |
| 5)                             |                                                         |      |
|                                |                                                         |      |
| 1 PR                           |                                                         |      |
|                                |                                                         |      |
|                                |                                                         |      |
|                                | Cancel Back                                             | Next |

16.จากนั้นปรากฏหน้าต่างให้ใส่อีเมลล์ และ พาสเวิรด์ที่ต้องการลงทะเบียน เมื่อกรอกข้อมูลเสร็จแล้วให้คลิก Finish

- Your email address : Email ที่ต้องการลงทะเบียน
- Create Password : Password ที่ใช้ในการลงทะเบียน
- Retype Password : ยืนยัน Password

| pson Connect |                              |           |                                                              |                   |
|--------------|------------------------------|-----------|--------------------------------------------------------------|-------------------|
| nnter Setup  | Create An Eps                | on Con    | nect Account                                                 |                   |
|              | Enter your email address     | and pass  | I already h<br>word to create a new account.                 | ave an account    |
|              | About Your Epson Conn        | ect Accou | nt                                                           |                   |
|              | Your email address:          | $\square$ | example@example.com <mark>อีเมล์ที่ใช่</mark>                | ในการสมัคร        |
|              |                              |           | Enter your email address to receive notifica<br>Connect.     | tions from Epson  |
|              | Create a password:           | 2         | พาสเวิร์ดในก                                                 | ารล็อกอิน         |
|              |                              |           | Your new password must have a minimum o<br>of 32 characters. | f 6 and a maximum |
|              | Retype password:             | 20        | ยืนยันพาส                                                    | แวิร์ด            |
|              |                              | _         |                                                              |                   |
|              |                              |           | Finish!                                                      |                   |
|              |                              | L         |                                                              |                   |
|              |                              |           |                                                              |                   |
|              |                              |           |                                                              |                   |
|              | If you select "Cancel", your | changes   | will not be saved.                                           |                   |
|              | Cancel                       |           | Configure Another Printer                                    | Close             |

17.เมื่อทำการลงทะเบียนเสร็จ จะได้อีเมลล์ที่เป็น account ของ EPSON Connect มา 1 account

| numer setuo |                                                                                                    |
|-------------|----------------------------------------------------------------------------------------------------|
|             | Congratulations! Epson Connect is activated.<br>Your printer now has its own email address.                   |
|             | WE-7111<br>Sign in to your Epson Connect account to customize the printer's email address and other settings. |
|             | 1 2<br>Sign in to the User Page Try It Now                                                                    |
|             | To learn more about Epson Connect, visit https://www.epsonconnect.com                                         |

18.จะมี E-mail ยืนยันแจ้งเข้าทาง E-mail ที่ไว้ใช้สำหรับ Log in

| Thank you for using Epson Connect.                                                                                          |
|----------------------------------------------------------------------------------------------------|
| Printer model: WF-7111<br>Printer serial number: VLYY000098<br>Printer email address: sme19209e1pnx8@print.epsonconnect.com |
| Please do not reply to this email as it was sent by an automated server.                                                    |
| If this message does not look familiar, please visit <u>https://www.epsonconnect.com/</u>                                   |
| To learn more about Epson Connect, visit <u>https://www.epsonconnect.com/</u>                                               |

19.เครื่องพิมพ์จะทำการพิมพ์เอกสารแจ้ง Email ออกมายืนยัน ซึ่งจะเป็น Email ที่สามารถนำไปใช้กับฟังก์ชั่นงาน ต่างๆ ของ EPSON Connect

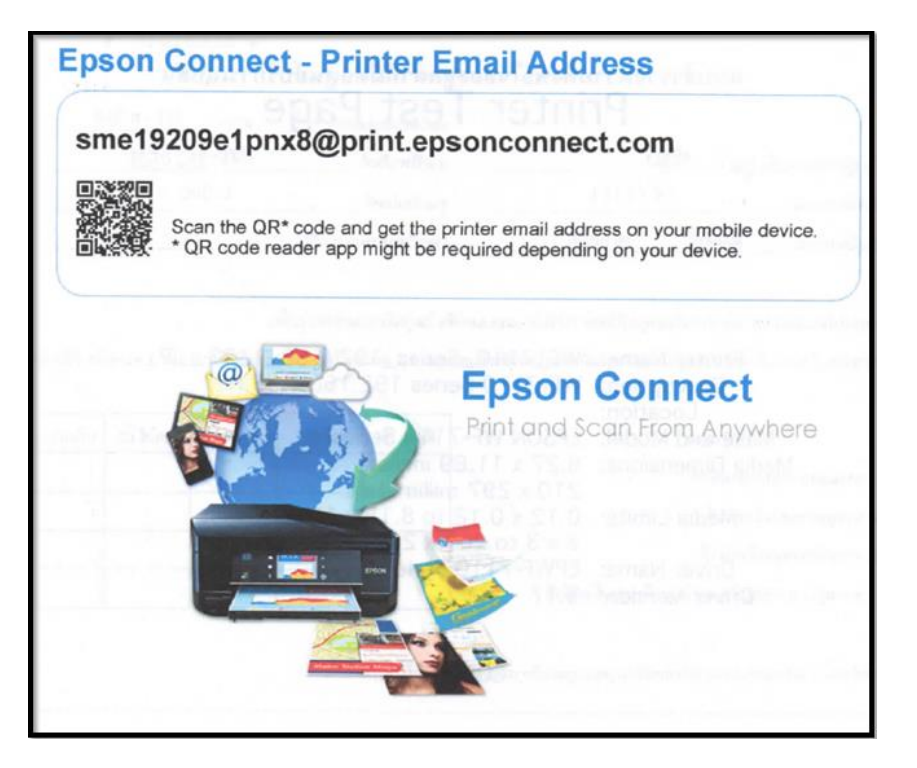

## <u>ขั้นตอนการ Log In เข้าระบบ</u>

1.การ Log in เข้าระบบ สามารถเข้าผ่านหน้าเว็บ www.epsonconnect.com เข้าไปที่ User Page

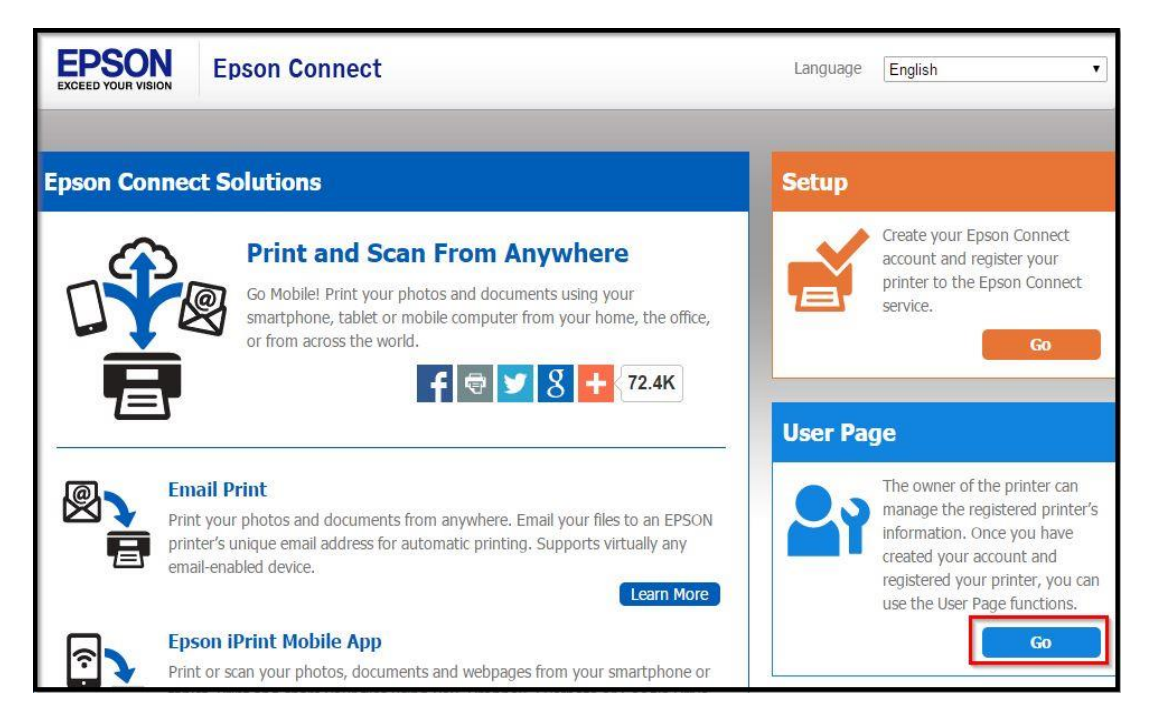

เมื่อกรอกข้อมูลเสร็จ คลิก Sign in

- User Name (your email address) : Email ที่ได้ทำการลงทะเบียนไว้
- Password : Password ที่กรอกไว้ตอนลงทะเบียน

| EPSON | Epson Connect                                        | English • |
|-------|------------------------------------------------------|-----------|
|       | Sign In                                              |           |
|       | Username (your email address)<br>example@example.com |           |
|       | Sign In                                              |           |
|       | Forgot Password                                      |           |

2.Sign in เข้าระบบ EPSON Connect จะปรากฏหน้าต่างดังภาพด้านล่าง โชว์สถานะต่างๆ

| WF-7111<br>sme19209e1pnx8@print.epsor | iconnect.co | m                      |                |
|---------------------------------------|-------------|------------------------|----------------|
| Printer                               | ^           | Status                 |                |
| Status                                |             | Server Connection      |                |
| Printer Email Address                 |             | Status:                | Connected      |
| Edit Printer Description              |             |                        |                |
| Email Notification Setting            | s           | Email Print            |                |
| M Email Drint                         |             | Status:                | Enabled        |
|                                       |             | Photo Paper Printing:  | Disable        |
| Remote Print                          | ~           | Pending Print Jobs:    | 0              |
|                                       |             | Plain Paper Size:      | A4             |
|                                       |             | Photo Paper Size:      | 4x6in(10x15cm) |
| FAQ                                   |             | Approved Senders List: | Disable        |
| Help                                  |             |                        |                |
|                                       |             | Remote Print           |                |
| Overview                              |             | Status:                | Enabled        |
| Terms of Use                          |             | Pending Print Jobs:    | 0              |
| Privacy Statement                     |             |                        |                |
|                                       |             |                        |                |
| Contact Us                            |             | C Refresh              |                |
| © Seiko Epson Corp. 2014.             |             |                        |                |

## <u>หน้าต่างการตั้งค่า EPSON Connect</u>

วิธีการเปลี่ยนชื่ออีเมลล์เพื่อง่ายด่อการจดจำ

ไปที่ หัวข้อ Printer แล้วเข้าหัวข้อย่อย Print Email Address ดังภาพด้านล่าง

| EPSON                                                                                                 | Epson Connect                                                                                                    | 1- |
|----------------------------------------------------------------------------------------------------|----------------------------------------------------------------------------------------------------|----|
| Printer List > WF-7111                                                                                |                                                                                                    |    |
| WF-7111<br>sme19209e1pnx8@print.epsonconnect.                                                         | com                                                                                                    |    |
| Printer 🔺                                                                                             | Printer Email Address                                                                                                    |    |
| Status<br>Printer Email Address                                                                       | You can customize your printer's email address.<br>Printer's Current Email Address:<br>sme19209e1pnx8@print.epsonconnect.com                                                                                      |    |
| Edit Printer Description<br>Email Notification Settings<br>Email Print<br>Remote Print<br>FAQ<br>Help | New Printer Email Address:<br>@print.epsonconnect.com<br>The address must have a minimum of 6 and a maximum of 32 characters.<br>Apply<br>Share Printer's Email Address<br>Share<br>Print Printer's Email Address |    |
| Overview<br>Terms of Use<br>Privacy Statement<br>Contact Us<br>© Seiko Epson Corp. 2014.              | Print                                                                                                    |    |

ตั้งชื่ออีเมล์ลที่ต้องการ โดยขั้นต่ำ 6 ตัวอักษร แต่ไม่เกิน 32 ตัวอักษร เมื่อตั้งเรียบร้อยให้คลิก Apply เครื่องพิมพ์จะ พิมพ์เอกสารที่แจ้งรายละเอียด ชื่อ account ที่เปลี่ยนใหม่ออกมา

### วิธีการกำหนดสิทธิ์

หน้าต่างนี้จะเป็นการ กำหนดสิทธิ์การใช้งานจาก E-mail ที่จะส่งข้อมูลเพื่อพิมพ์ออกจากเครื่องพิมพ์นี้ได้ หมายเหตุ : หากตั้งค่าการรับโดยเลือกระบุเฉพาะ E-mail จะมีการรับแล้วพิมพ์ เฉพาะที่ระบุในรายการเท่านั้น แต่หากมี E-mail อื่นๆที่ไม่มีรายชื่อในรายการ ข้อมูลที่ส่งมาจะเก็บไว้เพียง Data เท่านั้น (เวลา/วันที่/ชื่อผู้ส่ง)

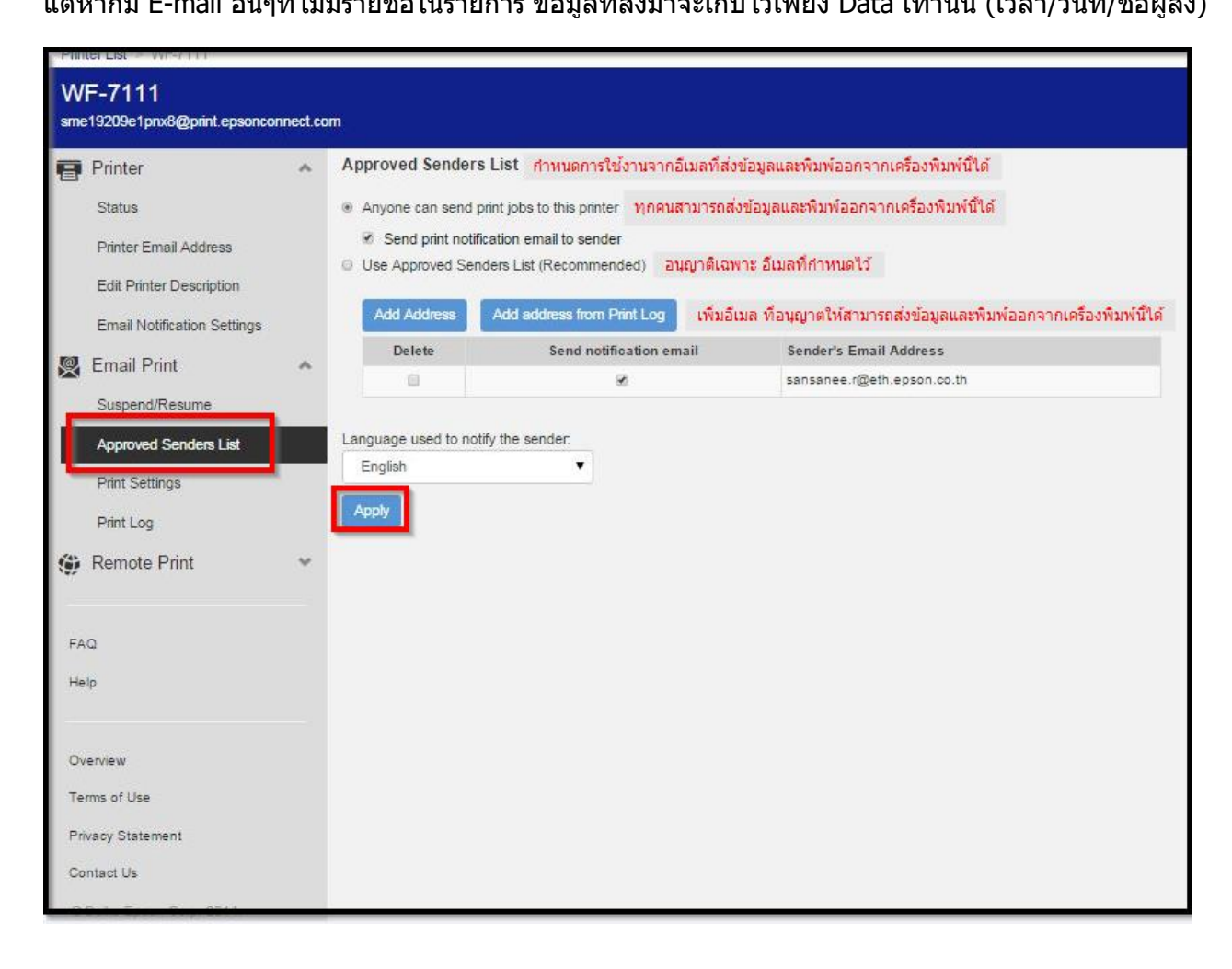

#### หน้าต่างบันทึกข้อมูลประวัติการรับอีเมลล์

| Prin     | nter List > VVF-7111                  |          |                         |        |         |        |
|----------|---------------------------------------|----------|-------------------------|--------|---------|--------|
| W<br>sme | /F-7111<br>e19209e1pnx8@print.epsonco | nnect.co | m                       |        |         |        |
| 8        | Printer                               | ^        | Email Print - Print Log |        |         |        |
|          | Status                                |          | C Refresh               |        |         |        |
|          | Printer Email Address                 |          | Date Received           | Sender | Subject | Status |
|          | Edit Printer Description              |          |                         |        |         |        |
|          | Email Notification Settings           |          |                         |        |         |        |
| 2        | Email Print                           | ^        |                         |        |         |        |
|          | Suspend/Resume                        |          |                         |        |         |        |
|          | Approved Senders List                 |          |                         |        |         |        |
| -        | Print Settings                        |          |                         |        |         |        |
|          | Print Log                             |          |                         |        |         |        |
| ۲        | Remote Print                          | ~        |                         |        |         |        |
|          |                                       |          |                         |        |         |        |
| FA       | AQ.                                   |          |                         |        |         |        |
| He       | elp                                   |          |                         |        |         |        |
|          |                                       |          |                         |        |         |        |
| 0        | verview                               |          |                         |        |         |        |
| Te       | erms of Use                           |          |                         |        |         |        |
| Pr       | ivacy Statement                       |          |                         |        |         |        |
| Co       | ontact US                             |          |                         |        |         |        |

## หน้าต่างแสดงค่า Default ของเครื่องพิมพ์

| EPSON                                                                                                    | Epson Connect                                                                                                    | 1- |
|----------------------------------------------------------------------------------------------------|----------------------------------------------------------------------------------------------------|----|
| Printer List > WF-7111                                                                                                    |                                                                                                    |    |
| WF-7111<br>sme19209e1pnx8@print.epsonce                                                                                                    | onnect.com                                                                                                    |    |
| <ul> <li>Printer</li> <li>Status</li> <li>Printer Email Address</li> <li>Edit Printer Description</li> <li>Email Notification Settings</li> <li>Email Print</li> <li>Suspend/Resume</li> <li>Approved Senders List</li> <li>Print Settings</li> <li>Print Cog</li> <li>Remote Print</li> <li>FAQ</li> <li>Help</li> <li>Overview</li> <li>Terms of Use</li> <li>Privacy Statement</li> </ul> | <ul> <li>Email Print - Print Settings</li> <li>Plain Paper Plinting</li> <li>Plain Paper Size:         <ul> <li>A4</li> <li>Photo Paper Plinting</li> <li>Photo Paper Size:                 <ul></ul></li></ul></li></ul> |    |

### ตั้งค่าบัญชีผู้ใช้งาน

หน้าต่างนี้สามารถเปลี่ยนการตั้งค่าบัญชีผู้ใช้ เพื่อใช้งานการ Log in เมื่อเสร็จเรียบร้อย คลิกที่ Close

**หมายเหตุ** : กรณีเปลี่ยนข้อมูล E-mail แล้ว จำเป็นต้องเปิด E-mail นั้นๆ เพื่อแสดงการรับทราบการเปลี่ยน จึงจะใช้งานได้ตามปกติได้

แต่หากกด ที่ Delete User Account จะเป็นการยกเลิก Account mail นั้นจากระบบ EPSON Connect

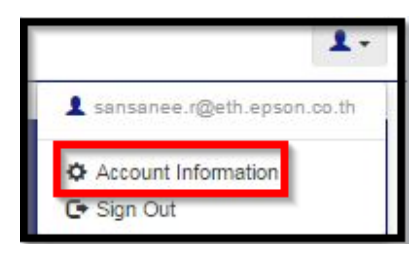

| 1000  | unt Information                                       |
|-------|-------------------------------------------------------|
| You c | an edit your information registered on Epson Connect. |
| 0     | เปลี่ยนอีเมล ที่ใช้สำหรับ Log in                      |
|       | Change Email Address                                  |
| 9     | *****                                                 |
|       | Change Password                                       |
| 0     |                                                       |
| S     | English                                               |
|       | (GMT+08:00) Singapore                                 |
|       | Change language and time settings                     |
|       | change language and time actungs                      |
|       |                                                       |
|       | Delete User Account តាបាសូវស្មេរ។                     |
|       |                                                       |
| Clos  | 5e                                                    |
| 0100  |                                                       |

# 1.เข้าเมนู Menu ที่หน้าเครื่องพิมพ์ กด OK

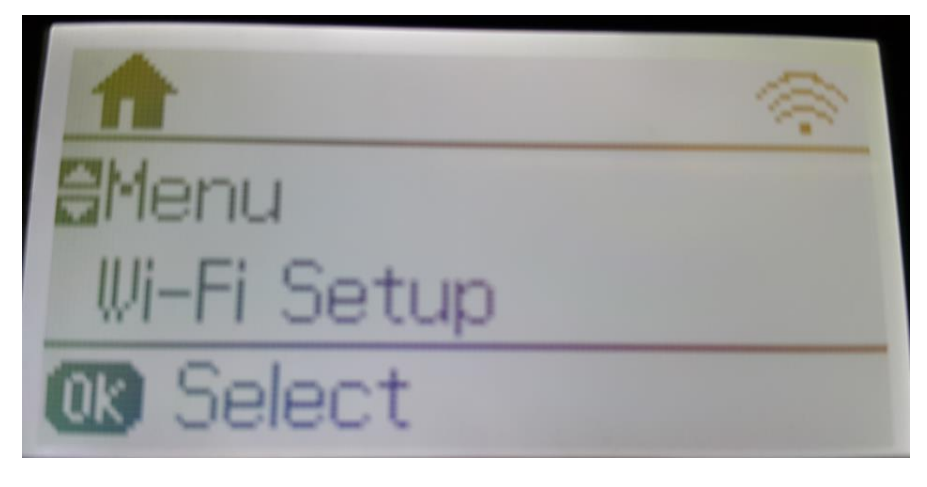

2.เข้าเมนู System Administration ที่หน้าเครื่องพิมพ์ กด OK

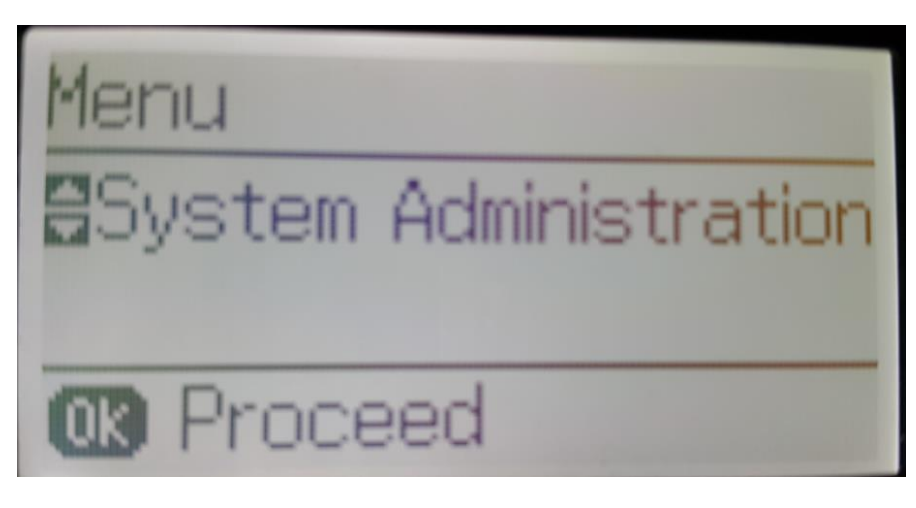

3.เข้าเมนู Epson Connect ที่หน้าเครื่องพิมพ์ กด OK

| System Administration |
|-----------------------|
| #Epson Connect Servic |
|                       |
| OK Proceed            |

4 ในหัวข้อนี้จะตั้งค่า FPSON Connect

Suspend/Resume : หัวนี้ตั้งค่าปิดการใช้งานหรือเปิดการใช้งาน Email Print

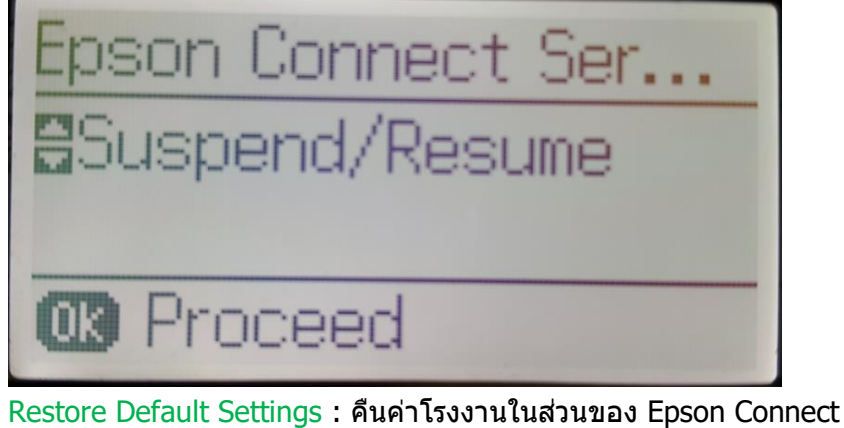

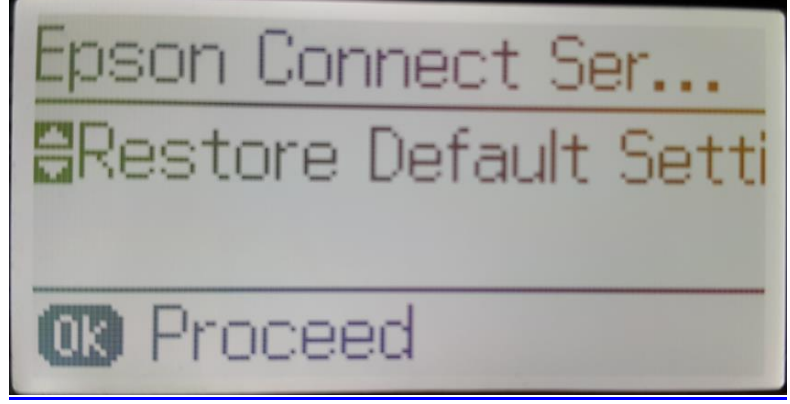